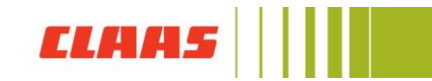

## How to set a two factor authentication?

The two factor authentication provides an additional layer of security for your CLAAS ID. It ensures that **only you can access your account**, even if another person knows your password.

You can secure your account with either a One-Time-Password app or a phone number.

To enable two factor authentication, proceed as follows: Sign in to the CLAAS Collection online shop.

Click on "My Account" and select "My Data". You will be directed to the CLAAS ID page. Then scroll to "Account Settings". There you will find the two factor Authentication.

| CLAA5 | CLAAS ID |                                        |               |                               |
|-------|----------|----------------------------------------|---------------|-------------------------------|
|       |          | Account settings                       |               |                               |
|       |          | Password                               |               | Change password               |
|       |          | Country                                | Germany       |                               |
|       |          | Language                               | English (GB)  | Change the language           |
|       |          | Two-factor authentication <sup>©</sup> | deactivated   |                               |
|       |          | Manage your account                    | Your CLAAS ID | Delete your CLAAS ID account? |
|       |          |                                        |               |                               |

To activate two factor authentication, push the slider to the right.

You will be directed to another page where you can choose the two factor authentication method you prefer.

|          | ŝ                               |   |
|----------|---------------------------------|---|
| ĸ        | Ceep Your Account Saf           | e |
| <b>a</b> | Google Authenticator or similar |   |
| F        | SMS                             | 5 |
| P        | Security Key                    | > |
|          |                                 |   |